## MySQL + POPsql SETUP

1- Scaricare MySQL Community server (https://dev.mysql.com/downloads/mysql/)

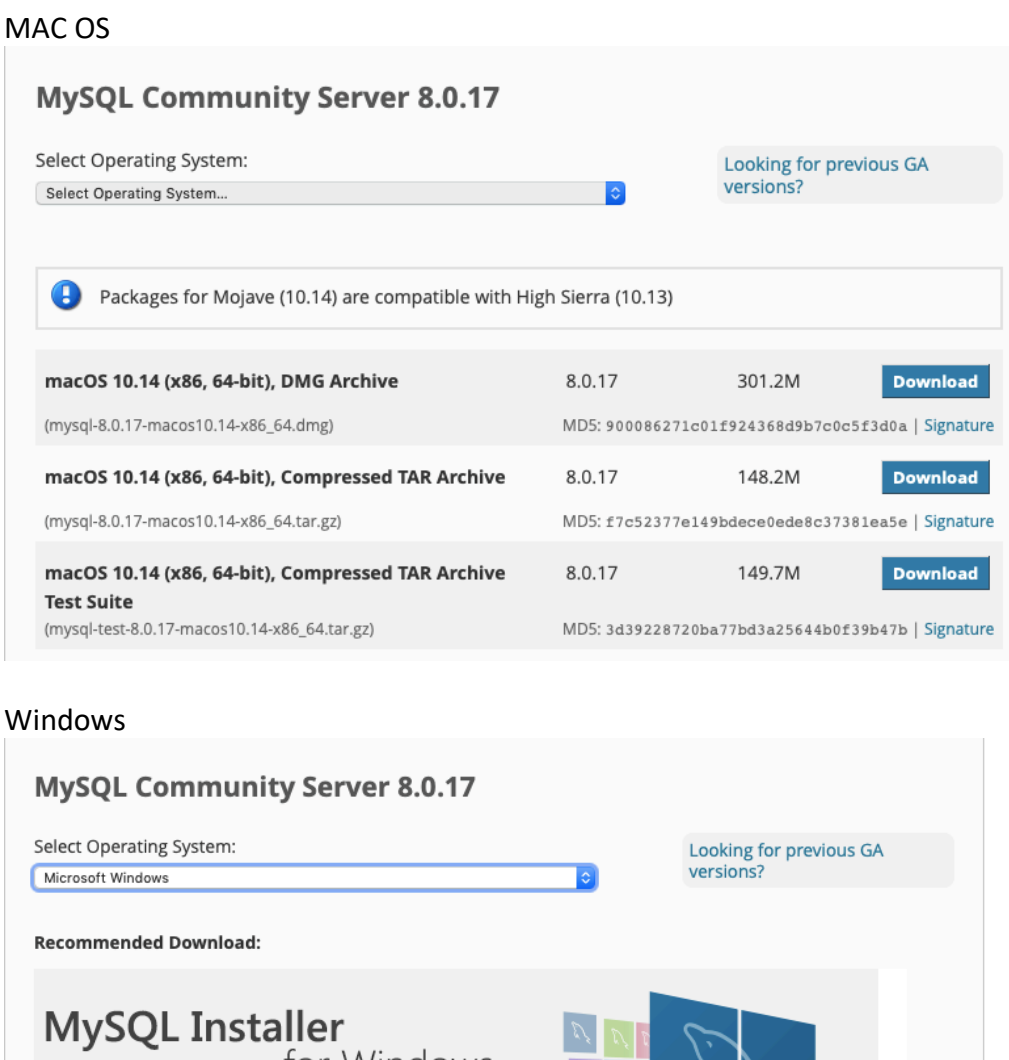

## MySQL Installer for Windows All MySQL Products. For All Windows Platforms. In One Package. Windows (x86, 32 & 64-bit), MySQL Installer MSI Go to Download Page > Other Downloads: Windows (x86, 64-bit), ZIP Archive 254.2M 8.0.17 Download (mysql-8.0.17-winx64.zip) MD5: d120bb0513c2ccfaeee74b0e99217bb7 | Signature Windows (x86, 64-bit), ZIP Archive 8.0.17 388.2M Download **Debug Binaries & Test Suite** (mysql-8.0.17-winx64-debug-test.zip) MD5: 16478256aeda23d9df35406fa6f504d3 | Signature

- 2- Installare la versione compatibile con il proprio Sistema operativo: si può utilizzare l'installazione di default oppure quella Custom, purchè siano installati i componenti MySQL server e MySQL Shell
- 3- Creare la root password (password2019)
- 4- Verificare il percorso dove è stato installato MySQL
- 5- Creare un nuovo database:

| <u>5a - MAC OS</u> |
|--------------------|
| Percorso per MacOS |

|                               | Instances Configuration                |        |
|-------------------------------|----------------------------------------|--------|
| These options affect how MySQ | L Server is started by launchd.        |        |
| Configuration File            |                                        | Select |
| Base Directory                | /usr/local/mysql                       | Select |
| 🗹 Data Directory              | /usr/local/mysql/data                  | Select |
| Plugin Directory              | /usr/local/mysql/lib/plugin            | Select |
| 🗸 Keyring Data File           | /usr/local/mysql/keyring/keyring       | Select |
| Error Log                     | /usr/local/mysql/data/mysqld.local.err | Select |
| V PID File                    | /usr/local/mysql/data/mysqld.local.pid | Select |
|                               |                                        |        |
|                               |                                        | Apply  |

- a) Aprire il terminale
- b) Verificare che MySQL Server sia attivo: sudo /usr/local/mysql/support-files/mysql.server start %ATTENZIONE: qui chiederà la password di amministratore
- c) Entrare nel proprio root user: /usr/local/mysql/bin/mysql –u root ––password=XXXXX %ATTENZONE: la password da inserire qui è quella che avete creato durante l'installazione di MySQL
- d) A questo punto il terminale si metterà in attesa di un comando SQL: mysql>
- e) Creare un nuovo database mysql> CREATE DATABASE NomeDatabase

## <u>5b – WINDOWS</u>

Percorso per Windows: dove avete deciso di installare

- a) Aprire la command line (cercare cmd nella barra di ricerca del menu)
- b) Entrare nella directory "bin" della cartella dove avete salvato MySQL: cd X:\XXXXXX\bin esempio (se avete salvato in D:\): D:\mysql-5.7.18-winx64\bin

c) Entrare nel proprio root user:

mysql –u root ––password=XXXXX %ATTENZONE: la password da inserire qui è quella che avete creato durante l'installazione di MySQL

- A questo punto il terminale si metterà in attesa di un comando SQL: mysql>
- e) Creare un nuovo database mysql> CREATE DATABASE NomeDatabase
- 6- Scaricare POPsql (https://popsql.com)
- 7- Effettuare il login

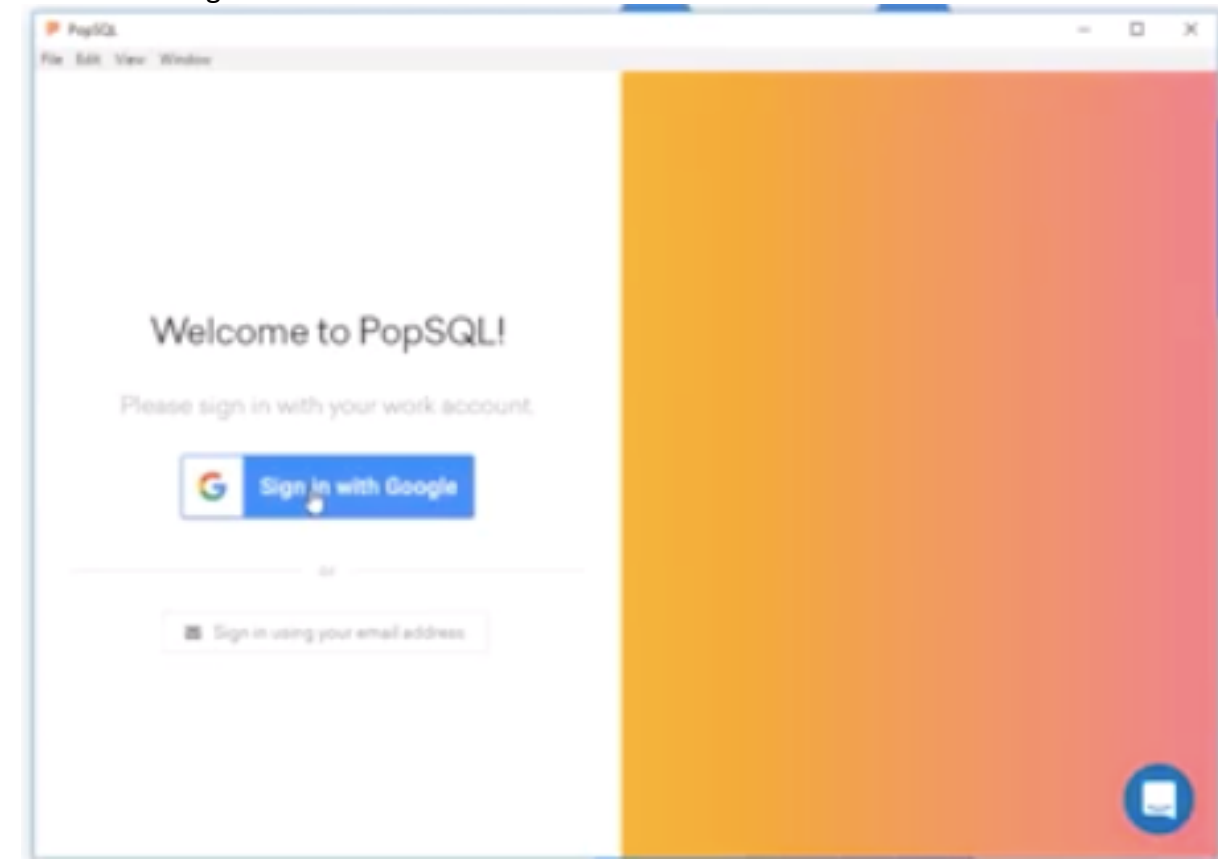

- 8- Connettersi al database
  - a. Nickname: a scelta
  - b. Type: MySQL
  - c. Hostname: localhost
  - d. Port: 3306
  - e. Database: nome del database scelto
  - f. Username: root
  - g. Password: XXX

| Avera de la companya de la companya de la comp |   |
|----------------------------------------------------------------------------------------------------|---|
| lat view Query Window                                                                                                    |   |
| Oraffe                                                                                                    |   |
| Type '                                                                                                    |   |
| My9QL =                                                                                                    |   |
| Hostiname"                                                                                                    |   |
| localhoet                                                                                                    |   |
| Part                                                                                                    |   |
| 3306                                                                                                    |   |
| Cutabase"                                                                                                    |   |
| ng some production                                                                                                    |   |
| Dename ili                                                                                                    |   |
|                                                                                                    |   |
| viseort à                                                                                                    |   |
|                                                                                                    |   |
| <ul> <li>Make this my default connection<br/>Write-issues to the database advected by alian are men<br/>highlights.</li> </ul>                                                                                                    |   |
| Carrent Sec. management in some                                                                                                    |   |
|                                                                                                    | C |